# Passo a Passo – Cadastro de Produtor Rural – Pessoa Física – Inscrição

Acessar o Portal do SIARE pelo endereço https://www2.fazenda.mg.gov.br/sol/

## Inscrição do Primeiro Estabelecimento Produtor Rural Pessoa Física

Será exibida a tela principal do SIARE e o contribuinte deverá selecionar a sua esquerda o menu "**Produtor Rural/Solic. de Insc. de produtor rural – primeiro estabelecimento**", conforme demonstrado abaixo:

| Cadastrar Pessoa                                      | A SEF muda a forma de comunicação com seus contribuintes e contabilistas disponibilizando a Caixa Postal no SIARE.                                                                                                    |                                  |
|-------------------------------------------------------|----------------------------------------------------------------------------------------------------|----------------------------------|
| Alteração Cadastral de Gráfica<br>Estabelec. Outra UF | Senha de segurança                                                                                                    | Login Certificado Digital        |
| nistia                                                | Diversos serviços estão sendo disponibilizados no SIARE, desde janeiro de 2005, com acesso restrito a pessoas jurídicas e outros usuários<br>inscritos no cadastro informatizado da SEF/MG. As solicitações desses serviços devem ser feitas exclusivamente cela internet, mediante senha |                                  |
| Faxa de Incêndio - Consulta                           | de segurança especifica.                                                                                                    | Usuário*: Selecione um tipo v    |
| móvel                                                 | Termo de Responsabilidade                                                                                                    | CPF*:                            |
| adastro Sincronizado                                  | Para habilitar-se a criar a senha, o contribuinte, contabilista ou empresa contábil cadastrado até 31/12/2004 deve entregar à SEF/MG um<br>Termo de Responsabilidade, utilizando formulário próprio e observando orientações pertinentes.                                                 |                                  |
| ertificar Documento                                   | Primeiro acesso                                                                                                    | Senha*:                          |
| consulta de Contribuinte                              | Se você estă acessando o SIARE pela primeira vez, para criar sua senha de segurança, informe, no lado direito desta primeira tela, o tipo de<br>usuário, o número do CPF do sócio máster e digite, no campo "SENHA", o Código de Acesso Inicial em seu poder (oito digitos). Na segunda   | Entrar                           |
| Consultar PTA/                                        | tela, no campo "SENHA ATUAL", informe novamente o Codigo de Acesso Inicial . Em seguida, crie sua senha, informando-a no campo "NOVA<br>SENHA", Digite, novamente, a senha criada, no campo indicado. Guarde esta senha que você criou, com todo cuidado. Ela será exigida nos            | Forward ministra surplus         |
| Parcelamento/CDA/Protesto                             | Troca de senha                                                                                                    | Manual de acesso com certificado |
| ocumento de Arrecadação                               | A senha de seguranca do SIARE será expirada a cada 180 (cento e oltenta) días. Você visualizará mensagem comunicando a expiração e, em                                                                                                    | PR_10.0.80                       |
| tab. de Contabilista/Empresa<br>Contábil              | seguida, a tela para troca de senha. Caso tenha esquecido sua senha ou tenha dificuídade para trocá-la, faça contato com a Central de<br>Atendimento da SEF/MG ou a Administração Fazendária do seu domicilio fiscal e solicite o envio de outra.                                         |                                  |
| labilitação Gráfica Outra UF                          |                                                                                                    |                                  |
| mportação                                             |                                                                                                    |                                  |
| impressão de Termo de<br>Responsabilidade Gráfico     |                                                                                                    |                                  |
| TCD                                                   |                                                                                                    |                                  |
| Nota Fiscal Avulsa                                    |                                                                                                    |                                  |
| Parcelamento                                          |                                                                                                    |                                  |
| rodutor Rural 3                                       | Consulta de Protocolo                                                                                                    |                                  |
| rotocolo                                              | Emissão de Certidão de Baixa                                                                                                    |                                  |
| egime Especial                                        | Emissão do Termo de Responsabilidade                                                                                                    |                                  |
| Solicitação de Cadastro no<br>CERM                    | Solic: de Insc. de Produtor Rural - Prim.<br>Estab.                                                                                                    |                                  |
| vw2.fazenda.mg.gov.br/sol/ctrl/                       | SGL/PRURAL/SERVICO_0017ACAD=VISUALIZAR                                                                                                    |                                  |
| TCD                                                   | 3                                                                                                    |                                  |
| Nota Fiscal Avu                                       | ılsa >                                                                                                    |                                  |
| Parcelamento                                          | >                                                                                                    |                                  |
| Produtor Rural                                        | > Consulta de Protocolo                                                                                                    |                                  |
|                                                       |                                                                                                    |                                  |

> Emissão do Termo de Responsabilidade

Estab.

Solic. de Insc. de Produtor Rural - Prim.

Regime Especial

Solicitação de CDT

CERM

Solicitação de Cadastro no

Ao clicar na funcionalidade acima, o sistema exibirá a tela "Solicitar Inscrição Estadual de Produtor Rural - Pessoa Física" para que o contribuinte informe o nº do CPF do titular responsável pela inscrição de Produtor Rural Pessoa Física.

Após informar o CPF e clicar no comando "**Confirmar**", será exibida uma nova tela dando continuidade a solicitação de Inscrição de Produtor Rural Pessoa Física composta de abas, cujo preenchimento deverá observar a ordem de sua disposição, "Atividade Rural", "Estabelecimento/Propriedade Rural", "Endereço/Contato", "Sociedade Rural".

Os campos em vermelho e negrito são de preenchimento obrigatório, e a próxima aba só será habilitada para preenchimento se as informações obrigatórias estiverem preenchidas corretamente.

Para informar a CNAE principal e secundária é necessário clicar na lupa que permitirá ao contribuinte efetuar a pesquisa da CNAE desejada.

| Atividade Rural Esta                                                            | ibelecimento/Propriedade Rural Endereço/Contato Sociedade de Produ | tor Rural |
|---------------------------------------------------------------------------------|--------------------------------------------------------------------|-----------|
| Dados da Atividade e Enquadr                                                    | amento de Micro e Pequeno Produtor                                 |           |
| CPF:                                                                            |                                                                    |           |
| Nome:                                                                           | TST4_NOME_3856800                                                  |           |
| Data de Nascimento:                                                             |                                                                    |           |
| Inscrição Anterior <sup>1</sup> :                                               |                                                                    |           |
| Nº de Registro no IEF:                                                          |                                                                    |           |
| CNAE Principal:                                                                 |                                                                    | P         |
| CNAE Secundária:                                                                |                                                                    | P         |
| Regime de Apuração /<br>Enquadramento:                                          | [Regime de apuração] RBA2:                                         |           |
| Optante pelo Programa de<br>Leite?                                              | ○ sim ○ nǎo                                                        |           |
| A Atividade é Explorada em<br>Sociedade?                                        | ○ sim ○ não                                                        |           |
| 1 Somente para já inscritos no cadast<br>2 Faixa de Receita Bruta Anual do(s) B | tro de produtor rural.<br>Estabelecimento(s).                      |           |

Solicitar Inscrição Estadual de Produtor Rural - Pessoa Física

Antes de finalizar a solicitação verifique se as informações de todas as guias estão corretas.

FINALIZAR DESISTIR

Ao clicar na lupa será exibida a tela abaixo, com duas opções: **Seleção Rápida de CNAE**, caso o contribuinte saiba a CNAE, ou opção de **Filtro pela descrição da atividade**, mas neste caso, a descrição da atividade inserida deverá ser de acordo com a descrição constante do CONCLA.

Encontrada a CNAE, clicar em "selecionar".

| 🕙 SIARE - Secretaria de Estado de Fazenda MG - Google Chrome                                      | -  |        | ×   |
|---------------------------------------------------------------------------------------------------|----|--------|-----|
| ▲ Não seguro   pwww2.fazenda.mg.gov.br/sol/ctrl/SOL/RETAGUAR/CNAEF_SEL                            |    |        |     |
| Seleção de Classificação Nacional de Atividades Econômicas-Fiscal - CNAE-F                        |    |        |     |
| Informe o código CNAE-F se o mesmo for conhecido. Caso contrário, pesquise-o na árvore hierárquic | a. |        |     |
| Seleção rápida de CNAE-F<br>Código:                                                               |    |        |     |
| Filtro                                                                                            |    |        |     |
| Descrição: café                                                                                   | [  | PESQUI | SAR |
| Pesquisa de CNAE-F/ Seção                                                                         |    |        |     |
|                                                                                                   |    |        |     |
| □ 🔄 013 - PRODUÇÃO DE LAVOURAS PERMANENTES                                                        |    |        | 10  |
| 🔲 🔄 0134-2 - Cultivo de café                                                                      |    |        |     |
| 0134-2/00 - Cultivo de café                                                                       |    |        |     |
| 🔲 🚍 C - INDÚSTRIAS DE TRANSFORMAÇÃO                                                               |    |        |     |
| 🔲 🔄 10 - FABRICAÇÃO DE PRODUTOS ALIMENTÍCIOS                                                      |    |        |     |
| 🔲 🔄 108 - TORREFAÇÃO E MOAGEM DE CAFÉ                                                             |    |        |     |
| □ 🔄 1081-3 - Torrefação e moagem de café                                                          |    |        | -   |
| SELECION                                                                                          | в  | DESIST | IB  |

**Importante observar** que na solicitação da Inscrição de Produtor Rural Pessoa Física poderá ser selecionada somente uma CNAE principal e uma secundária, mas o produtor rural não estará impedido de exercer outras atividades, o importante é informar a atividade preponderante que será exercida pelo produtor.

O regime de apuração será Débito / Crédito.

O campo **"A atividade é explorada em sociedade?"** e sendo a resposta igual a **"SIM"**, o sistema habilitará a Aba "Sociedade de Produtor Rural" para preenchimento. Caso contrário esta Aba não será habilitada para preenchimento.

| Atividade Rural E                                                      | stabelecimento/Propriedade Rural                    | Endereço/Contato   | Sociedade de Produtor Rural |
|------------------------------------------------------------------------|-----------------------------------------------------|--------------------|-----------------------------|
| Dados da Atividade e Enqua                                             | dramento de Micro e Pequeno F                       | Produtor           |                             |
| CPF:                                                                   |                                                     |                    |                             |
| Nome:                                                                  | TST4_NOME_3856800                                   |                    |                             |
| Data de Nascimento:                                                    |                                                     |                    |                             |
| Inscrição Anterior <sup>1</sup> :                                      |                                                     |                    |                             |
| Nº de Registro no IEF:                                                 |                                                     |                    |                             |
| CNAE Principal:                                                        |                                                     |                    | P                           |
| CNAE Secundária:                                                       |                                                     |                    |                             |
| Regime de Apuração /<br>Enquadramento:                                 | [Regime de apuração]                                | RBA <sup>2</sup> : | _                           |
| Optante pelo Programa de<br>Leitez                                     | 🔿 cim 🔘 não                                         |                    |                             |
| A Atividade é Explorada em<br>Sociedade?                               | © sim © não                                         |                    |                             |
| Somente para já inscritos no cad<br>2 Faixa de Receita Bruta Anual dol | lastro de produtor rural<br>(s) Estabalecimento(s). |                    |                             |
| Antes de finalizar a solicitação veri                                  | -<br>fique se as informações de todas as qui        | as estão corretas. |                             |

Na Aba "Estabelecimento/Propriedade Rural" serão informados dados referentes à propriedade.

Solicitar Inscrição Estadual de Produtor Rural - Pessoa Física

| adas da Estabalacimente /Despriedada a Vingula da                                                                                   | Dradutar com a Imércal           |
|----------------------------------------------------------------------------------------------------|----------------------------------|
| ados do Estabelecimento/Propriedade e vinculo do                                                                                    | Produtor com o Imovel            |
| Nome do Estabelecimento ou Propriedade Rural:                                                                                       |                                  |
| Vínculo do Produtor com o Imóvel:                                                                                                   | Selecione um tipo de vínculo:    |
| Data de Validade do Contrato1:                                                                                                    |                                  |
| Área Total do Imóvel em Ha.:                                                                                                    |                                  |
| Área de Exploração em Ha.:                                                                                                    |                                  |
| № de Inscrição NIRF (Receita Federal):                                                                                              |                                  |
| № de Inscrição no IMA:                                                                                                    |                                  |
| Deseja informar a Declaração Inicial de Estoque?                                                                                    | O SIM O NÃO                      |
| Se o contrato for por tempo indeterminado, deixar em branco<br>ntes de finalizar a solicitação verifique se as informações de toda: | ).<br>s as guias estão corretas. |

No item **"Vínculo do Produtor com o Imóvel"** será exibido a lista abaixo para seleção. Dependendo do vínculo o sistema abrirá o campo para informar os dados do proprietário.

| Atividade Rural                                                          | Estabelecimento/Propriedade Ru        | ıral    | Endereço/Contato        | Socie | dade de Produt | or Rural |
|--------------------------------------------------------------------------|---------------------------------------|---------|-------------------------|-------|----------------|----------|
| Dados do Estabelecin                                                     | nento/Propriedade e Vínculo do Pro    | odutor  | com o Imóvel            |       |                |          |
| Nome do Estabelecir                                                      | nento ou Propriedade Rural:           |         |                         |       |                |          |
| Vínculo do Produtor                                                      | com o Imóvel:                         | Selecio | ne um tipo de vínculo 📼 |       |                |          |
| Data de Validade do Co                                                   | ontrato1:                             | Selecio | ne um tipo de vínculo:  |       |                |          |
| Área Total do Imóve                                                      | l em Ha.:                             | ARREN   | DATÁRIO                 |       |                |          |
| Área de Exploração                                                       | em Ha.:                               | СОМО    | DATÁRIO                 |       |                |          |
| Nº de Inscrição NIRF (                                                   | Receita Federal):                     | LOCAT   | ÁRIO                    |       |                |          |
| Nº de Inscrição no IMA                                                   | AT                                    | MEEIR   | D                       |       |                |          |
| Deseja informar a D                                                      | eclaração Inicial de Estoque?         | OUTRO   |                         |       |                |          |
| 1 Se o contrato for por te                                               | empo indeterminado, deixar em branco. | PARCE   | IRO                     |       |                |          |
| Antes de finalizar a solicitação verifique se as informações de todas as |                                       | POSSE   | SEM TÍTULO              |       |                |          |
|                                                                          |                                       | PROPR   | IETÁRIO                 |       | FINALIZAR      | DESISTIR |
|                                                                          |                                       | USUFR   | UTUÁRIO                 |       |                |          |

Observe que no canto inferior direito existem as opções de "Incluir, Excluir e Editar", clique em "Incluir" para informar os dados do proprietário do imóvel, caso esta tela seja exibida para preenchimento.

| ,,,                                      |                                                        |                                   |
|------------------------------------------|--------------------------------------------------------|-----------------------------------|
| 1 Se o contrato for por tempo indet      | erminado, deixar em branco.                            |                                   |
| Dados do(s) Proprietário(s) d            | lo Imóvel                                              | 0  registro(s) < 0  de  0 > 0  Ir |
| СРЕ/СИРЈ                                 | Nome/Nome Empresarial                                  |                                   |
|                                          |                                                        | <u>D</u> XB                       |
| Antes de finalizar a solicitação verifiq | ue se as informações de todas as guias estão corretas. |                                   |
|                                          |                                                        | FINALIZAR DESISTIR                |

Ao informar o **número do CPF/CNPJ** do proprietário do imóvel e clicar no comando "**Confirmar**" será exibida uma nova tela para registrar demais dados referentes ao proprietário.

| Cadastrar Proprietários do Imóvel / Estabelecimento Rural |                                   |                    |  |  |
|-----------------------------------------------------------|-----------------------------------|--------------------|--|--|
|                                                           |                                   |                    |  |  |
| Dados do Proprietário do Imóvel                           |                                   |                    |  |  |
| Tipo de Identificação:                                    | 🖸 Pessoa Física 🔍 Pessoa Jurídica |                    |  |  |
| Identificação:                                            |                                   | PESQUISAR          |  |  |
|                                                           |                                   | CONFIRMAR DESISTIR |  |  |

Na Aba "Endereço/Contato" informar o endereço da Propriedade Rural, referências de localização e o endereço de correspondência. Nos dados de comunicação apesar de constar na tela outras opções escolha sempre o "e-mail", pois é através do e-mail que o produtor rural receberá uma nova senha do SIARE, caso necessite. O número de telefone também é importante constar do cadastro.

Solicitar Inscrição Estadual de Produtor Rural - Pessoa Física

| Atividade Rural Estabelecimento/Propriedade Rural                                   | Endereço/Contato | Sociedade de Produtor Rural          |
|-------------------------------------------------------------------------------------|------------------|--------------------------------------|
| Endereço do Estabelecimento/Propriedade Rural                                       |                  | (Clique aqui para infomar endereço)  |
| CEP:                                                                                |                  |                                      |
| UF:                                                                                 | Município:       |                                      |
| Distrito/Povoado:                                                                   |                  |                                      |
| Bairro:                                                                             |                  |                                      |
| Logradouro:                                                                         |                  |                                      |
| Número:                                                                             |                  |                                      |
| Complemento:                                                                        |                  |                                      |
| Referência de Localização:                                                          |                  |                                      |
| Endereço de Correspondência                                                         |                  | (Clique aqui para informar endereço) |
| CEP:                                                                                |                  |                                      |
| UF:                                                                                 | Município:       |                                      |
| Distrito/Povoado:                                                                   |                  |                                      |
| Bairro:                                                                             |                  |                                      |
| Logradouro:                                                                         |                  |                                      |
| Número:                                                                             |                  |                                      |
| Complemento:                                                                        | li               |                                      |
| Dados de Comunicação                                                                |                  |                                      |
| Opção para<br>Recebimento de<br>Correspondência: Carta para o Endereco de Correspon | dência           |                                      |

Para informar o endereço da Propriedade Rural ou de Correspondência clique no link "*Clique aqui para informar endereço*", informe o CEP e clique no comando "**Pesquisar**", o endereço será exibido conforme o CEP informado, complete os dados exibidos, se necessário, e clique no comando "*Selecionar*", o sistema fecha a tela *pop-up* e o endereço será carregado para o campo correspondente.

| 🕄 SIARE - Secretaria de                                                                                                    | Estado de Fazenda MG - Google Chrome            | – 🗆 ×               |
|----------------------------------------------------------------------------------------------------|-------------------------------------------------|---------------------|
| 🔺 Não seguro   pv                                                                                                    | www2.fazenda.mg.gov.br/sol/ctrl/SOL/RETAGUAR/EN | DERECO_INTERNET_PSQ |
| Filtro<br>CEP:                                                                                                    | Buscar_CEP                                      | PESQUISAR           |
| Filtro                                                                                                    |                                                 |                     |
| UF:<br>Distrito/Povoado:<br>Bairro:<br>Logradouro:<br>Número:<br>Complemento CEP:<br>Complemento1:<br>Complemento2:<br>Complemento3:<br>Complemento3:<br>Complemento5:<br>Complemento6: | Município:                                      |                     |
|                                                                                                    | ĺ                                               | SELECIONAR CANCELAR |

Na Aba "*Sociedade de Produtor Rural*" no campo "Tipo de Sociedade", selecione uma das opções exibida, em seguida, clique em "**Incluir**" para informar os dados cadastrais do(s) participante(s) da sociedade rural.

#### Solicitar Inscrição Estadual de Produtor Rural - Pessoa Física

| Atividade Rural                      | stabelecimento/Propriedade Rural Endereço                   | /Contato Sociedade de Produtor Rural  |  |  |  |  |  |
|--------------------------------------|-------------------------------------------------------------|---------------------------------------|--|--|--|--|--|
| Exploração em Comum de /             | Exploração em Comum de Atividade Rural                      |                                       |  |  |  |  |  |
| Tipo de Sociedade:                   | Selecione um tipo de sociedade:                             | ]                                     |  |  |  |  |  |
| Participantes da Exploraçã           | Selecione um tipo de sociedade:                             | 0 registro(s) < 0 de 0 > 0 Ir         |  |  |  |  |  |
| CPF Nome                             | CO-USUFRUTO                                                 | Data de Nascimento Tipo de Co-Titular |  |  |  |  |  |
| Antes de finalizar a solicitação ver | GRUPO FAMILIAR (LEI ESTADUAL № 15.959/2005)<br>fi<br>MEAÇÃO | 35.                                   |  |  |  |  |  |
|                                      | OUTRO                                                       | FINALIZAR DESISTIR                    |  |  |  |  |  |
|                                      | PARCERIA                                                    |                                       |  |  |  |  |  |

#### Cadastrar Participante da Sociedade em Comum de Produtor Rural

| Dados | do Participante da Sociedade |                    |
|-------|------------------------------|--------------------|
| CPF:  |                              | PESQUISAR          |
|       |                              | CONFIRMAR DESISTIR |

Cadastrar Participante da Sociedade em Comum de Produtor Rural

| CPF:                    |                               |              |                | PESQUISA |
|-------------------------|-------------------------------|--------------|----------------|----------|
| Nome:                   | MANOEL CARLOS ALVES DA C      | UNHA         |                |          |
| Participação(%):        |                               |              |                |          |
| Data de Nascimento:     |                               |              |                |          |
| Tipo de Co-titular:     | Selecione um Tipo de Co-titul | ar:          |                |          |
| Endereço do Participant | e                             |              |                |          |
| CEP:                    | 22630012                      |              |                |          |
| UF:                     | RIO DE JANEIRO                | Município:   | RIO DE JANEIRO |          |
| Distrito/Povoado:       |                               |              |                |          |
| Bairro:                 | BARRA DA TIJUCA               |              |                |          |
| Logradouro:             | AVENIDA LUCIO COSTA           |              |                |          |
| Número:                 | 5000                          |              |                |          |
| Complemento:            | BLOCO 02 APT 801              |              |                |          |
| compremento.            |                               |              | 11             |          |
| Dados de Comunicação    |                               |              |                |          |
| E-mail: sia             | areadm@fazenda.mg.gov.br      |              |                |          |
| Caixa Postal:           |                               | CEP da Caixa | Postal:        |          |
| Telefone:               |                               | Fax:         |                |          |

O procedimento deverá ser repetido tantas vezes quanto forem o número de participantes, ao concluir a inclusão dos participantes, clique no comando "Finalizar"

Seguido os passos acima descritos, o SIARE exibirá para o solicitante a tela "Confirmação da Solicitação".

## **IMPORTANTE:**

O solicitante deverá conhecer as instruções constantes desta tela logo após a conclusão da solicitação, pois contém informações sobre o protocolo, senha para acompanhar o andamento da solicitação no SIARE, documentação necessária que deverá ser anexada à solicitação via SIARE, bem como os procedimento para anexar os documentos à solicitação, portanto não é necessário se dirigir a repartição Fazendária para entrega da documentação.

Se for do interesse do solicitante poderá fazer o envio da documentação através dos correios para o endereço da repartição constante do protocolo da solicitação.

Os documentos poderão ser anexados ao protocolo na mesma tela de confirmação da Solicitação, conforme demonstrado abaixo, ou após, basta fazer o login no SIARE com o protocolo, CPF do produtor informado na solicitação e senha exibidos na tela de Confirmação da Solicitação.

Lembramos que o protocolo somente será encaminhado para análise de um servidor na unidade se os documentos necessários forem anexados ao protocolo pelo solicitante ou recebidos pelo servidor quando do envio pelos correios.

## Anexação dos documentos no momento da solicitação:

| Confirmação da Solicitação         |                                                              |
|------------------------------------|--------------------------------------------------------------|
| Solicitação efetuada com sucesso   |                                                              |
| Dados da Solicitação               |                                                              |
| Número do Protocolo:               | 201.900.368.208-3                                            |
| Senha para acompanhamento:         | 89372984                                                     |
| Documentos que devem ser enviados: | Comp. de Inscrição no IEF se atividade de produção florestal |
|                                    | Comprovante de inscrição no IMA se atividade de pecuária     |
|                                    | Cópia do documento de identidade                             |
|                                    | Prova de propriedade/documento que atribua direito de posse  |
|                                    | Termo de responsabilidade                                    |
| Anexar Documentos                  |                                                              |
| Sr(a) Usuário(a)                   |                                                              |

Esta funcionalidade permite anexar, em PDF, cópia dos documentos relacionados acima, não havendo a necessidade de enviar pelos correios ou entregar na Administração Fazendária.

Os documentos podem ser anexados nesse momento, utilizando o comando abaixo ou, a

qualquer momento, acessando o endereço: https://www2.fazenda.mg.gov.br/sol/ com o número do protocolo e senha informados ou com o login de acesso ao SIARE.

Alertamos que o protocolo desta solicitação somente terá andamento após a entrega dos documentos relacionados acima. Após anexar toda a documentação, via sistema, será necessário clicar no botão "FINALIZAR". Caso este não seja acionado os documentos não serão entregues.

Atencão:

O protocolo desta solicitação somente terá andamento após a entrega dos documentos, que pode ser mediante anexação nesta página, via Correios ou a entrega pessoal na Administração Fazendária.

Em qualquer momento, após a solicitação dos serviços, acessando o SIARE em Pendências e clicar no comando "ANEXAR".

| Documentos Anexados               |           | 0 registro(s) < 0 de 0 > 0 | Ir |
|-----------------------------------|-----------|----------------------------|----|
| Arquivo                           | Descrição | Status                     |    |
|                                   |           |                            | X  |
|                                   |           | FINALIZA                   | 9B |
| Imprimir Comprovante do Protocolo |           |                            |    |

Para o Produtor Rural anexar os documentos é necessário clicar no comando "Anexar" e o SIARE apresentará a tela abaixo onde o produtor irá incluir os documentos referentes a solicitação.

**Observação:** Orientamos que os documentos sejam salvos antes da anexação em mais de um arquivo, pois temos limitações de tamanho. Sugerimos também que os arquivos sejam salvos em PDF ao invés de imagens, pois estes geram arquivos de tamanhos maiores que podem dificultar anexação ao protocolo. A capacidade permitida são de 20 (vinte) documentos de até 8MB cada.

| Confirmação da Solicitação                                                                                                    |                                                                                                    |                                                                                                    |
|----------------------------------------------------------------------------------------------------|----------------------------------------------------------------------------------------------------|----------------------------------------------------------------------------------------------------|
| Solicitação efetuada com sucesso                                                                                                    |                                                                                                    |                                                                                                    |
| Dados da Solicitação                                                                                                    |                                                                                                    |                                                                                                    |
| Número do Protocolo:                                                                                                    | 201.900.368.208-3                                                                                                    |                                                                                                    |
| Senha para acompanhamento:                                                                                                    | 89372984                                                                                                    |                                                                                                    |
| Documentos que devem ser enviados:                                                                                                    | Comp. de Inscrição no IEF se ativid                                                                                                    | lade de produção florestal                                                                                                    |
|                                                                                                    | Comprovante de inscrição no IMA s                                                                                                    | e atividade de pecuária                                                                                                    |
|                                                                                                    | Cópia do documento de identidade                                                                                                    |                                                                                                    |
|                                                                                                    | Prova de propriedade/documento q                                                                                                    | ue atribua direito de posse                                                                                                    |
|                                                                                                    | Termo de responsabilidade                                                                                                    |                                                                                                    |
| Anexar Documentos                                                                                                    |                                                                                                    |                                                                                                    |
| Sr(a). Usuário(a),<br>Esta funcionalidade permite anexar, em PDI<br>ou entregar na Administração Fazendária.<br>Os documentos podem ser anexados nesse<br>qualquer momento, acessando o endereço:<br>login de acesso ao SIARE.<br>Alertamos que o protocolo desta solicitação<br><b>Após anexar toda a documentação, via<br/>documentos não serão entregues.</b> | , cópia dos documentos relacionados acima<br>momento, utilizando o comando abaixo ou, i<br>https://www2.fazenda.mg.gov.br/sol/ com<br>somente terá andamento após a entrega do<br>sistema, será necessário clicar no botã | a, não havendo a necessidade de enviar pelos correios<br>a<br>o número do protocolo e senha informados ou com o<br>s documentos relacionados acima.<br>io "FINALIZAR". Caso este não seja acionado os |
| Atenção:<br>O protocolo desta solicitação somente t<br>que pode ser mediante anexação nesta                                                                                                    | erá andamento após a entrega dos docu<br>página, via Correios ou a entrega pesso                                                                                                    | imentos,<br>al na Administração Fazendária.                                                                                                    |
| Em qualquer momento, após a solicitaç                                                                                                    | ão dos serviços, acessando o SIARE em                                                                                                    | Pendências e clicar no comando "ANEXAR".                                                                                                    |
| Documentos Anexados                                                                                                    |                                                                                                    | 0 registro(s) < 0 de 0 > 0 Ir                                                                                                    |
| Arquivo                                                                                                    | Descrição                                                                                                    | Status                                                                                                    |
| TESTE PR PRE ANEXO.docx                                                                                                    | Prova de propriedade                                                                                                    | Aguardando 'FINALIZAR' solicitação                                                                                                    |

Assim que o solicitante confirmar a anexação dos documentos será exibido o "Status de Entregue" e o protocolo mudará de fase de "Pendente de Documentos" para "em Análise" e irá para a caixa de serviços do analista.

Confirmação da Solicitação

| Solicitação enviada com sucesso.   |                                                              |
|------------------------------------|--------------------------------------------------------------|
| Dados da Solicitação               |                                                              |
| Número do Protocolo:               | 201.900.368.208-3                                            |
| Senha para acompanhamento:         | 89372984                                                     |
| Documentos que devem ser enviados: | Comp. de Inscrição no IEF se atividade de produção florestal |
|                                    | Comprovante de inscrição no IMA se atividade de pecuária     |
|                                    | Cópia do documento de identidade                             |
|                                    | Prova de propriedade/documento que atribua direito de posse  |
|                                    | Termo de responsabilidade                                    |
| Anexar Documentos                  |                                                              |

Sr(a), Usuário(a),

Esta funcionalidade permite anexar, em PDF, cópia dos documentos relacionados acima, não havendo a necessidade de enviar pelos correios ou entregar na Administração Fazendária. Os documentos podem ser anexados nesse momento, utilizando o comando abaixo ou, a

qualquer momento, acessando o endereço: https://www2.fazenda.mg.gov.br/sol/ com o número do protocolo e senha informados ou com o login de acesso ao SIARE.

Alertamos que o protocolo desta solicitação somente terá andamento após a entrega dos documentos relacionados acima. Após anexar toda a documentação, via sistema, será necessário clicar no botão "FINALIZAR". Caso este não seja acionado os documentos não serão entregues.

#### Atencão:

O protocolo desta solicitação somente terá andamento após a entrega dos documentos, que pode ser mediante anexação nesta página, via Correios ou a entrega pessoal na Administração Fazendária.

Em qualquer momento, após a solicitação dos serviços, acessando o SIARE em Pendências e clicar no comando "ANEXAR".

| Doc | cumentos Anexados       |                      | 1 registro(s) < 1 de 1 > 1 | Ir |
|-----|-------------------------|----------------------|----------------------------|----|
|     | Arquivo                 | Descrição            | Status                     |    |
|     | TESTE PR PRE ANEXO.docx | Prova de propriedade | Entregue                   |    |

### Anexação dos documentos após o envio do protocolo:

Caso não tenha efetuado a inclusão dos documentos no momento da conclusão da solicitação, o produtor poderá incluí-los da seguinte forma: De posse do número do protocolo, o Produtor Rural fará o login no SIARE, selecionando "Usuário" "Protocolo", informe o número do protocolo, CPF do responsável informado na solicitação, e a senha constante da tela de Confirmação da Solicitação, e clicar no comando "Entrar". Feito isto, o produtor visualizar a solicitação na caixa do SIARE.

| -> C A Não seguro                                | pwwwz.tazenda.mg.gov.br/sol/                                                                                                    | _              | 🗙 🗡 🔜 🚺                                                 |
|--------------------------------------------------|----------------------------------------------------------------------------------------------------|----------------|---------------------------------------------------------|
| ARE - Sistema Integrado de Adm                   | inistração da Receita Estadual                                                                                                    |                | Sessao expira em 19:37   Voltar   Sair                  |
| Siare                                            |                                                                                                    |                |                                                         |
| ecertaria de Estado de Farreda                   | Buscar Serviços                                                                                                    |                | Q                                                       |
|                                                  |                                                                                                    |                |                                                         |
| ATICMS - Atualização do ICMS<br>vencido          | Caixa Postal no SIARE                                                                                                    |                | Accesso an STARE                                        |
| Cadastrar Pessoa                                 | A SEF muda a forma de comunicação com seus contribuintes e contabilistas disponibilizando a Caixa Postal no SIARE.                                                                                                    |                | ACESSO GO STARE                                         |
| Alteração Cadastral de Gráfica                   | Caixa Postal no SIARE                                                                                                    |                |                                                         |
| Estabelec. Outra UF                              | A SEF muda a forma de comunicação com seus contribuintes e contabilistas disponibilizando a Caixa Postal no SIARE.                                                                                                    | Login          | Certificado Digital                                     |
| Anistia >                                        | Senha de segurança                                                                                                    |                |                                                         |
| Taxa de Incêndio – Consulta                      | Diversos serviços estão sendo disponibilizados no SIARE, desde janeiro de 2005, com acesso restrito a pessoas jurídio                                                                                                    | Usuario*:      | Protocolo                                               |
| Imovei                                           | exclusivamente pela internet, mediante senha de segurança específica.                                                                                                    | eitas          | 2020004815011                                           |
| Ladastro Sincronizado >                          | Termo de Responsabilidade                                                                                                    | CPF*:          | 09855038665                                             |
| Certificar Documento                             | Para habilitar-se a criar a senha, o contribuinte, contabilista ou empresa contábil cadastrado até 31/12/2004 deve entre                                                                                                    | gar à          |                                                         |
| Consulta de Contribuinte >                       | SEF/MG um Termo de Responsabilidade, utilizando formulário próprio e observando orientações pertinentes.                                                                                                    | Senha*:        | ••••••                                                  |
| Comprovante de Inscrição                         | Primeiro acesso                                                                                                    |                |                                                         |
| Consultar PTA/                                   | Se você está acessando o SIARE pela primeira vez, para criar sua senha de segurança, informe, no lado direito desta prin<br>tela, o tipo de usuário, o número do CPF do sócio máster e digite, no campo "SENHA", o Código de Acesso Inicial em | neira<br>1 seu | Entrar                                                  |
| Parcelamento/CDA/Protesto                        | poder (oito dígitos). Na segunda tela, no campo "SENHA ATUAL", informe novamente o Código de Acesso Inicial . Em seg<br>crie sua senha, informando-a no campo "NOVA SENHA". Digite, novamente, a senha criada, no campo indicado. Guarde       | uida,<br>esta  | Torona in the sector                                    |
| Documento de Arrecadação 🔷                       | senha que você criou, com todo cuidado. Ela será exigida nos próximos acessos.                                                                                                    |                | Esqueci minna senna<br>Ianual de acesso com certificado |
| Hab. de Contabilista/Empresa<br>Contábil         | Troca de senha                                                                                                    |                | PR_10.0.97.0                                            |
| Habilitação Grifica Outra UE                     | A senha de segurança do SIARE será expirada a cada 180 (cento e oitenta) dias. Você visualizará mensagem comunicar<br>expiração e, em seguida, a tela para troça de senha. Caso tenha esquecido sua senha ou tenha dificuídade para troçá-la,  | ndo a<br>faca  |                                                         |
| naomtação Granca Outrá UP                        | contato com a Central de Atendimento da SEF/MG ou a Administração Fazendária do seu domicilio fiscal e solicite o envi                                                                                                    | io de          |                                                         |
| mportação >                                      | own w.                                                                                                    |                |                                                         |
| mpressão de Termo de<br>Responsabilidade Gráfico |                                                                                                    |                |                                                         |

Em seguida será disponibilizada tela com serviços solicitado com status de "Aguardando envio de documentos":

| ← → C ▲ Não seguro                                                                                                    | pwww2.fazenda.mg.gov.br/sol/ctrl/SOL/GERAL/INICIAL_INTERNET                                                   | ☆ ★ 🔜   🙆 🗄                                                |
|----------------------------------------------------------------------------------------------------|----------------------------------------------------------------------------------------------------|------------------------------------------------------------|
| SIARE - Sistema Integrado de Ad                                                                                                    | ministração da Receita Estadual 2020004819                                                                    | 011 : 09855038665   Sessão expira em 19:54   Voltar   Sair |
| Economica de Facelo de Facelo de Fac | e Acesso Consulta Relatório                                                                                   | Buscar Serviços                                            |
| Autorregularização >                                                                                                    | Serviços Solicitados                                                                                          |                                                            |
| Cadastro CERM >                                                                                                    |                                                                                                    | _                                                          |
| Cadastro Convênio 115/2003>                                                                                                    | Serviços 1 Registro(s) < 1 de 1 >                                                                             | 1 Ir                                                       |
| CDFA >                                                                                                    | Protocolo Tipo de Serviço Data Início Fase                                                                    |                                                            |
| CDT                                                                                                    | 202.000.481.501-1 Concessão de Inscrição Estadual de Produtor Rural Z0/05/2020 Aguardando envio de documentos |                                                            |
| Certificar Documento                                                                                                    | Pendéncias Ocorrencias                                                                                        |                                                            |
| CT-e >                                                                                                    | TST4_NOME_218670, este é seu acesso de número 12. Seu último acesso foi em 20 de Maio de 2020.                |                                                            |
| Documento de Arrecadação >                                                                                                    |                                                                                                    |                                                            |
| Identificação >                                                                                                    |                                                                                                    |                                                            |
| Inscrição Estadual >                                                                                                    |                                                                                                    |                                                            |
| Domicílio Tributário ><br>Eletrônico (DT-e)                                                                                                    |                                                                                                    |                                                            |
| Nota Fiscal Avulsa >                                                                                                    |                                                                                                    |                                                            |
| NF-e >                                                                                                    |                                                                                                    |                                                            |
| PED >                                                                                                    |                                                                                                    |                                                            |
| Regime Especial                                                                                                    |                                                                                                    |                                                            |
| Produtor Rural >                                                                                                    |                                                                                                    |                                                            |
| Registro de Saída >                                                                                                    |                                                                                                    |                                                            |
| Transferência de Crédito >                                                                                                    |                                                                                                    |                                                            |

Selecione o protocolo e clique no link "Pendências", o sistema exibirá a tela para anexar os documentos.

| → C ▲ Não seguro            | pwww2.fazenda.mg.gov.                           | br/sol/ctrl/SOL/RETAGUAR/PE                                              | NDENCIA_SOLICITANTE_MNT                                                   |                                                      | ☆ 🗡 🧧 | A |
|-----------------------------|-------------------------------------------------|--------------------------------------------------------------------------|---------------------------------------------------------------------------|------------------------------------------------------|-------|---|
| Cadastro CERM >             |                                                 |                                                                          |                                                                           |                                                      |       |   |
| Cadastro Convênio 115/2003> | Serviço                                         |                                                                          |                                                                           |                                                      |       |   |
|                             | Protocolo:                                      | 202.000.481.501-1                                                        | Tipo Serviço:                                                             | Concessão de Inscrição Estadual de<br>Produtor Rural |       |   |
| CDFA >                      | Data início:                                    | 20/05/2020                                                               | Data Última Atuação:                                                      | 20/05/2020                                           |       |   |
| CDT >                       | Tine Identificação.                             | 005                                                                      | TJ                                                                        | 000 550 005 55                                       |       |   |
| Certificar Documento        | npo identificação:                              | CPP                                                                      | Identificação:                                                            | 098.550.386-65                                       |       |   |
| (T-e )                      | Nome/Nome Empresa                               | arial: TST4_NOME_218670                                                  |                                                                           |                                                      |       |   |
| cre ,                       |                                                 |                                                                          |                                                                           |                                                      |       |   |
| Documento de Arrecadação >  | Dendforder de Destere                           |                                                                          |                                                                           |                                                      |       |   |
| Identificação >             | Pendencias de Esciare                           | cimento                                                                  |                                                                           | 0 registro(s) < 0 de 0 > ir                          |       |   |
| Terraria Ros Protocol and   | 🔄 Data Registro                                 | Motivo                                                                   |                                                                           | Situação                                             |       |   |
| Inscrição Estadual          | Prestar Esclarecimento                          |                                                                          |                                                                           | بقا                                                  |       |   |
| Domicílio Tributário        | Pendências de Docum                             | entação                                                                  |                                                                           | 5 registro(s) < 1 de 1 > 1                           |       |   |
| Eletronico (D1-e)           | 🔲 Data Registro                                 | Documento                                                                |                                                                           |                                                      |       |   |
| Nota Fiscal Avulsa >        | 20/05/2020                                      | Comp. de Inscrição no IEF se                                             | atividade de produção florestal                                           |                                                      |       |   |
| NE-e                        | 20/05/2020                                      | Comprovante de inscrição no                                              | IMA se atividade de pecuária                                              |                                                      |       |   |
| NI-6                        | 20/05/2020                                      | Cópia do documento de ident                                              | idade                                                                     |                                                      |       |   |
| PED >                       | 20/05/2020                                      | Prova de propriedade/docum                                               | ento que atribua direito de posse                                         |                                                      |       |   |
| Regime Especial             | 20/05/2020                                      | Termo de responsabilidade                                                |                                                                           |                                                      |       |   |
| regime coperation .         |                                                 |                                                                          |                                                                           | لفا                                                  |       |   |
| Produtor Rural >            | Anexar Documento                                | s                                                                        |                                                                           |                                                      |       |   |
| Registro de Saída >         | Anexar Documento                                | 2                                                                        |                                                                           |                                                      |       |   |
| Transferência da Caídita    | Sr(a). Usuário(a),<br>Esta funcionalidado nos   | mite anevar a cónia dos dosumos                                          | tos relacionados acima, pão bavend                                        | o o perservidade de equiar pelos correios eu         |       |   |
| transferencia de credito    | entregar na repartição f                        | azendária.                                                               | tos relacionados acima, não navend                                        | o a necessidade de enviar pelos correlos da          |       |   |
| EFD >                       | Alertamos que o protoc<br>anexados nesta nágina | olo desta solicitação somente terá<br>enviado pelos correios ou entregar | andamento após a entrega dos doc<br>lo pessoalmente na repartição fazenda | umentos relacionados acima, que podem ser<br>ária    |       |   |
|                             | Após anexar toda do                             | cumentação via sistema, será                                             | necessário clicar no botão Fina                                           | alizar. Caso este não seja acionado, os              |       |   |
|                             | documentos não serão                            | o entregues.                                                             |                                                                           |                                                      |       |   |
|                             | <b>Documentos Anexa</b>                         | idos                                                                     |                                                                           | 0 registro(s) < 0 de 0 > 0 Ir                        |       |   |
|                             | Arquivo                                         | Descriçã                                                                 | io                                                                        | Status                                               |       |   |
|                             |                                                 |                                                                          |                                                                           | 1X                                                   |       |   |
|                             |                                                 |                                                                          |                                                                           |                                                      |       |   |
|                             |                                                 |                                                                          |                                                                           | FINALIZAR DESISTIR                                   |       |   |

Clique no comando para "**Anexar**", um Ícone no formato de um clips e inclua um documento por vez, o campo "**Descrição**" é de preenchimento obrigatório, devendo constar o nome do arquivo que será anexado, este nome dever ser, de preferência, o nome do documento anexado.

| IADE - Cistoma Integrado d | lo Admi  | isteração da Docaita Estadual                                           | 2020004915011, 00955029555   Secore evening on 17,00   Veltor   Sai |
|----------------------------|----------|-------------------------------------------------------------------------|---------------------------------------------------------------------|
| IARE - Sistema Integrado d | ie Admi  | istração da Receita Estadual                                            | 2020004015011 : 09055050005   Sessao expira em 17:09   Voltar   Sai |
| Siare                      |          |                                                                         |                                                                     |
| SEI                        |          | Bus                                                                     | scar Serviços Q                                                     |
| Home Anlicativos Contro    |          | recon Consulta Delatório                                                |                                                                     |
| Home Apreatives Contra     | one de i |                                                                         |                                                                     |
| Autorregularização         |          | Pendéncias                                                              |                                                                     |
| Cadastro CERM              |          |                                                                         |                                                                     |
| Cadastro Convênio 115/20   | 003>     | Serviço                                                                 |                                                                     |
| CDFA                       |          | Protocolo: SIARE - Secretaria de Estado de Fazenda MG                   | ×                                                                   |
|                            |          | Data início: Anexar arquivo resolução pendência                         |                                                                     |
| CDT                        |          | Tipo Identificação                                                      |                                                                     |
| Certificar Documento       |          | Nome/Nome Emr                                                           |                                                                     |
| CT-e                       |          | Arquivo: Escolher arquivo Passo-a-Passo tor Rural odf                   |                                                                     |
| Documento de Arrecadaçã    | ío >     | Descrição: Comprovante de Inscrição no IEE                              |                                                                     |
| Identificação              |          | Pendências de Es                                                        |                                                                     |
| ruentincação               |          | Data Registro                                                           |                                                                     |
| Inscrição Estadual         |          | Prestar Esclarecime                                                     | 2                                                                   |
| Domicílio Tributário       |          | Pendências de Documentação 5 re                                         | egistro(s) < 1 de 1 > 1 Ir                                          |
| Eletronico (D1-e)          |          | Data Registro Documento                                                 |                                                                     |
| Nota Fiscal Avulsa         |          | 20/05/2020 Comp. de Inscrição no IEF se atividade de produção florestal |                                                                     |
| NF-e                       |          | 20/05/2020 Comprovante de inscrição no IMA se atividade de pecuária     |                                                                     |
|                            |          | 20/05/2020 Cópia do documento de identidade                             |                                                                     |
| PED                        |          | 20/05/2020 Prova de propriedade/documento que atribua direito de posse  |                                                                     |
| Regime Especial            |          | 20/05/2020 Termo de responsabilidade                                    | ß                                                                   |
| Produtor Rural             |          |                                                                         |                                                                     |
|                            |          | Anexar Documentos                                                       |                                                                     |

O sistema retornara a mensagem de upload de arquivo realizado com sucesso, clique em ok e repita os passos anteriores novamente:

| → G A Nao seguro                            | pwww2.fazenda.mg.gov.br/sol/ctrl/SOL/RETAGUAR/PENDENCIA_SOLICITANTE_MNT#                                                                                                    |                                                                   | ਮ ^ 🔤 🔮 |
|---------------------------------------------|----------------------------------------------------------------------------------------------------|-------------------------------------------------------------------|---------|
| CDT >                                       | Data início: 20/05/ pwww2.fazenda.mg.gov.br diz                                                                                                    |                                                                   |         |
| Certificar Documento                        | Upload de arquivo realizado com sucesso.                                                                                                    |                                                                   |         |
| CT-e >                                      | Nome/Nome Empresarial: TST4_)                                                                                                    | ок                                                                |         |
| Documento de Arrecadação >                  |                                                                                                    |                                                                   |         |
| Identificação >                             | Pendências de Esclarecimento                                                                                                    | 0 registro(s) < 0 de 0 > Ir                                       |         |
|                                             | Data Registro Motivo                                                                                                    | Situação                                                          |         |
| Inscrição Estadual >                        | Prestar Esclarecimento                                                                                                    |                                                                   |         |
| Domicílio Tributário ><br>Eletrônico (DT-e) | Pendências de Dopumentação<br>Data Registro SIARE - Secretaria de Estado de Fazenda MG                                                                                                    |                                                                   |         |
| Nota Fiscal Avulsa >                        | 20/05/2020 Anexar arquivo resolução pendência                                                                                                    |                                                                   |         |
| NF-e >                                      | 20/05/2020<br>20/05/2020 Anexar Arquivo                                                                                                    |                                                                   |         |
| PED >                                       | 20/05/2020                                                                                                    |                                                                   |         |
| Regime Especial >                           | 20/05/2020 Arquivo: Escolher arquivo Nenhum arquivo selecionado Descrição: Comprovante de Inscrição no IEE                                                                                                    | 2                                                                 |         |
| Produtor Rural >                            | Anavar Docume                                                                                                    |                                                                   |         |
| Registro de Saída >                         | Corp Unitidated                                                                                                    | FIRMAR                                                            |         |
| Transferência de Crédito >                  | Esta funcionalidade                                                                                                    | pu                                                                |         |
| EFD >                                       | entregar na repatição vacamente<br>Alertamos que o protocolo desta solicitação somente terá andamento após a entrega dos documentos r<br>anexados nesta página, enviado pelos correios ou entregado pessoalmente na repartição fazendária.<br>Após anexar toda documentação via sistema, será necessário clicar no botão Finalizar. Cas<br>documentos não serão entregues. | elacionados acima, que podem ser<br>so este não seja acionado, os |         |
|                                             | Documentos Anexados O reg                                                                                                    | istro(s) < 0 de 0 > 0 Ir                                          |         |
|                                             | Arquivo Descrição                                                                                                    | Status                                                            |         |
|                                             |                                                                                                    | FINALIZAR                                                         |         |
|                                             |                                                                                                    |                                                                   |         |

Após concluir a anexação de todos os documentos , clique no comando "Finalizar" e sua solicitação será encaminhada para fase de Análise.

| ecretaria de Estado de Farenda            |          |                                     |                                           |                                   | Buscar Serviços                                      | Ч.          |
|-------------------------------------------|----------|-------------------------------------|-------------------------------------------|-----------------------------------|------------------------------------------------------|-------------|
| Home Aplicativos Con                      | trole de | Acesso Consulta Relatório           |                                           |                                   |                                                      |             |
| Autorregularização                        | >        | Pendências                          |                                           |                                   |                                                      | $\bowtie$ X |
| Cadastro CERM                             | >        |                                     |                                           |                                   |                                                      |             |
| Cadastro Convênio 115/                    | 2003>    | Serviço                             |                                           |                                   |                                                      |             |
| CDFA                                      | >        | Protocolo:                          | 202.000.481.501-1                         | Tipo Serviço:                     | Concessão de Inscrição Estadual de<br>Produtor Rural |             |
| COT                                       |          | Data início:                        | 20/05/2020                                | Data Última Atuação:              | 20/05/2020                                           |             |
| CDI                                       |          | Tipo Identificação:                 | CPF                                       | Identificação:                    | 098.550.386-65                                       |             |
| Certificar Documento                      |          | Nome/Nome Empresar                  | ial: TST4_NOME_218670                     |                                   |                                                      |             |
| CT-e                                      | >        |                                     |                                           |                                   |                                                      |             |
| Documento de Arrecada                     | ção >    |                                     |                                           |                                   |                                                      |             |
| Identificação                             | >        | Pendências de Esclarec              | imento                                    |                                   | 0 registro(s) < 0 de 0 > Ir                          |             |
|                                           |          | Data Registro                       | Motivo                                    |                                   | Situação                                             |             |
| Inscrição Estadual                        | >        | Prestar Esclarecimento              |                                           |                                   | لم                                                   |             |
| Domicílio Tributário<br>Eletrônico (DT-e) | >        | Pendências de Documer               | ntação                                    |                                   | 5 registro(s) < 1 de 1 > 1 Ir                        |             |
| Lictronico (D1-c)                         |          | 🔲 Data Registro                     | Documento                                 |                                   |                                                      |             |
| Nota Fiscal Avulsa                        | >        | 20/05/2020                          | Comp. de Inscrição no IEF se              | atividade de produção florestal   |                                                      |             |
| NF-e                                      | >        | 20/05/2020                          | Comprovante de inscrição no               | IMA se atividade de pecuaria      |                                                      |             |
| PED                                       |          | 20/05/2020                          | Prova de propriedade/docume               | noto que atribua direito de posse |                                                      |             |
|                                           |          | 20/05/2020                          | Termo de responsabilidade                 |                                   |                                                      |             |
| Regime Especial                           | >        |                                     |                                           |                                   | D.                                                   |             |
| Produtor Rural                            | >        | De sus subsectos da sus d           |                                           |                                   | t un sintu (s) of the to o                           |             |
| Registro de Saída                         | >        | Documentos Anexad                   | Description                               | ie.                               | I registro(s) < I de I > I Ir                        |             |
| Transferência de Crédito                  | >        | Passo-a-Passo -<br>Estadual Produto | Cadastro Inscrição<br>r Rural.pdf Comprov | ante de Inscrição no IEF          | Entregue                                             |             |
| EFD                                       | >        | 221800011100000                     |                                           |                                   |                                                      |             |

Na caixa principal de serviços do SIARE, poderá ser visualizada a nova fase do protocolo "Processo em Análise"

| 🗧 🔶 🔁 🛕 Não seguro   pwww2.fazenda.mg.gov.br/sol/ctrl/SOL/RETAGUAR/SERVICO_SOLICITANTE?ACAO=VISUALIZAR                              |                                 |                                                      |                                   | ☆ 🗶 📴 🛛 🎸       |
|----------------------------------------------------------------------------------------------------|---------------------------------|------------------------------------------------------|-----------------------------------|-----------------|
| SIARE - Sistema Integrado de Administração da Receita Estadual 2020004815011 : 09855038665   Sessão expira em 19:25   Voltar   Sair |                                 |                                                      |                                   |                 |
| Fine Controle d                                                                                                    | e Acesso   Consulta   Relatório |                                                      |                                   | Buscar Serviços |
| Autorregularização >                                                                                                    | Serviços Solicitados            |                                                      |                                   |                 |
| Cadastro CERM >                                                                                                    |                                 |                                                      |                                   |                 |
| Cadastro Convênio 115/2003>                                                                                                    | Serviços                        |                                                      | 1 Registro(s) < 1 de 1 > 1 Ir     |                 |
| CDFA >                                                                                                    | Protocolo                       | Tipo de Serviço                                      | Data Início<br>Fase               |                 |
| CDT                                                                                                    | 202.000.481.501-1               | Concessão de Inscrição Estadual de Produtor<br>Rural | 20/05/2020<br>Processo em análise |                 |
| Certificar Documento                                                                                                    | Pendências Ocorrências          |                                                      | ٩                                 |                 |
| CT-e >                                                                                                    | TST4_NOME_218670, este          | é seu acesso de número 12. Seu último a              | cesso foi em 20 de Maio de 2020.  |                 |
| Documento de Arrecadação 🗦                                                                                                    |                                 |                                                      |                                   |                 |
| Identificação >                                                                                                    |                                 |                                                      |                                   |                 |
| Inscrição Estadual >                                                                                                    |                                 |                                                      |                                   |                 |
| Domicílio Tributário ><br>Eletrônico (DT-e)                                                                                         |                                 |                                                      |                                   |                 |
| Nota Fiscal Avulsa                                                                                                    |                                 |                                                      |                                   |                 |
| NF-e >                                                                                                    |                                 |                                                      |                                   |                 |
| PED >                                                                                                    |                                 |                                                      |                                   |                 |
| Regime Especial >                                                                                                    |                                 |                                                      |                                   |                 |
| Produtor Rural >                                                                                                    |                                 |                                                      |                                   |                 |
| Registro de Saída >                                                                                                    |                                 |                                                      |                                   |                 |
| Transferência de Crédito >                                                                                                    |                                 |                                                      |                                   | •               |

# Termo de Responsabilidade

O solicitante deverá utilizar o menu Produtor Rural/Imprimir Termo de Responsabilidade conforme demonstrado na tela abaixo, preencher o cabeçalho e após devidamente preenchido e assinado anexar ao protocolo de solicitação.

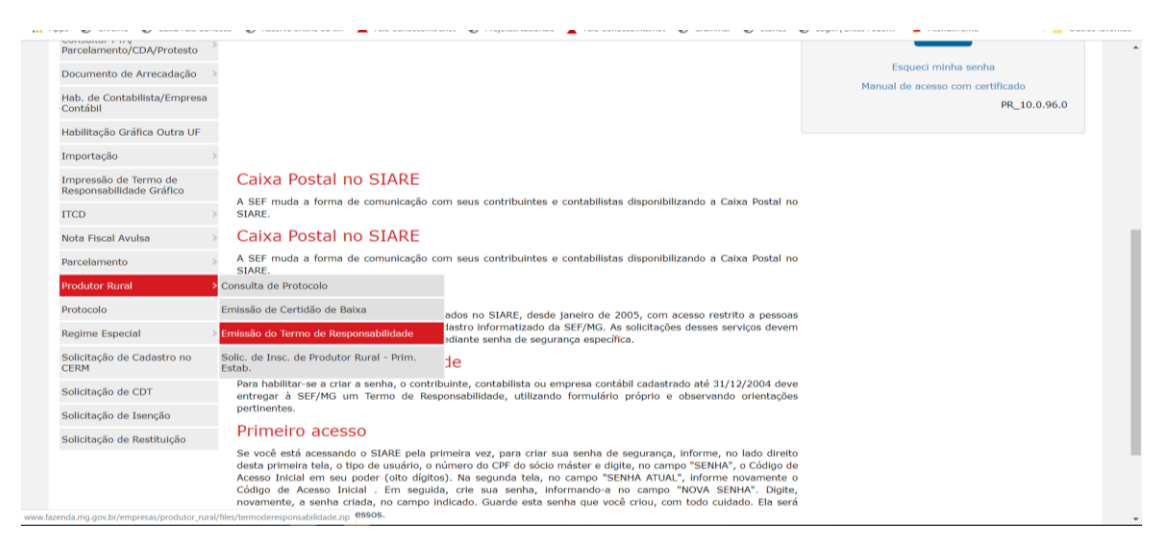

| SECRETARIA DE ESTADO D<br>FAZORIA DE MINAS CERAS                                                      | SISTEMA INTEGRADO D<br>SIARE -        | E ADMINISTRAÇÃO DA RECEITA<br>PRODUTOR RURAL |  |  |  |  |
|----------------------------------------------------------------------------------------------------|---------------------------------------|----------------------------------------------|--|--|--|--|
| FIERMO DE RESPONSABILIDADE - PRODUTOR RURAL                                                           |                                       |                                              |  |  |  |  |
| IDENTIFICAÇÃO DO USUÁRIO PRODUT                                                                       | TOR RURAL                             |                                              |  |  |  |  |
| NORM                                                                                                  |                                       |                                              |  |  |  |  |
|                                                                                                    |                                       |                                              |  |  |  |  |
| Muucino                                                                                               |                                       | 131 <b>4</b>                                 |  |  |  |  |
|                                                                                                    |                                       |                                              |  |  |  |  |
| O USUÁRIO ACIMA IDI                                                                                   | ENTIFICADO, POR SEU REPRESENTANTE L   | EGAL ADAIXO ASSINADO, TENDO PRESENTE QUE     |  |  |  |  |
| A LEGISLAÇÃO LITE IMPÕE O CUMPRIMENTO DE DIVERSAS ODRIGAÇÕES PRINCIPAL E ACESSÓRIAS, INSTITUÍDAS NO   |                                       |                                              |  |  |  |  |
| INTERESSE DA ARRECADAÇÃO, POR MEIO DESTE TERMO, RECONILICE A AUTENTICIDADE DE TODAS AS INFORMAÇÕES    |                                       |                                              |  |  |  |  |
| PRESTADAS À SECRETARIA DE ESTADO DE FAZENDA DE MINAS GERAIS POR MEIO ELETRÔNICO OU SIMILAR. POR       |                                       |                                              |  |  |  |  |
| INTERNÉDIO DO USO DE SUA SENIIA DE SEGURANCA JUNTO AO SURRE ASSUMINDO INTERA RESPONSADILIDADE PELA    |                                       |                                              |  |  |  |  |
| SUA EVATIDÃO E VERACIDADE, PODENDO A SECRETARIA DE ESTADO DE FAZENDA POR SEUS ÓRGÃOS REÓRRIOS         |                                       |                                              |  |  |  |  |
| UTILIZÁ-LAS COM O MESMO V/                                                                            | ALOR JURÍDICO E PRODATÓRIO, RARA TOD  | OS OS FINS DE DIREITO, QUE AS REPRODUZIDAS   |  |  |  |  |
| THE PLACE COM O MESMO VICER SERVICE E PROMITIONE, PARA TECOS OS TINS DE DIRETO, COE AS REPRODUZIONS   |                                       |                                              |  |  |  |  |
|                                                                                                    |                                       |                                              |  |  |  |  |
|                                                                                                    |                                       |                                              |  |  |  |  |
| AO UTILIZAR A SEN                                                                                     | IIA ELETRÔNICA, COMPROMETE-SE O U     | SUÁRIO, POR SI E POR SEUS PREPOSTOS, A       |  |  |  |  |
| OBSERVAR OS PROCEDIMENTOS LÓGICOS, REGRAS E PRÁTICAS OPERACIONAIS EDITADOS, OUE GARANTAM A            |                                       |                                              |  |  |  |  |
| AUTENTICIDADE E A INTEGRIDADE DAS INFORMAÇÕES PRESTADAS À SECRETARIA DE ESTADO DE FAZENDA.            |                                       |                                              |  |  |  |  |
|                                                                                                    |                                       |                                              |  |  |  |  |
| A RESPONSABILIDAD                                                                                     | E AGUI ASSUMIDA DELA AUTENTICIDADE    | DAS ODDISAÇÕES ADINDUDAS DOD NEIO DA         |  |  |  |  |
| A RESPONSABILIDADE AQUI ASSUMIDA PELA AUTENTICIDADE DAS ODRIGAÇÕES ADIMPLIDAS POR MEIO DA             |                                       |                                              |  |  |  |  |
| UTILIZAÇÃO DOS APLICATIVOS POSTOS À SUA DISPOSIÇÃO ESTENDE-SE ÀS AÇÕES REALIZADAS POR SEUS PREPOSTOS, |                                       |                                              |  |  |  |  |
| PROCURADORES OU POR OUALOUER PESSOA CREDENCIADA E CADASTRADA, OU NAO, PARA A PRATICA DO ATO,          |                                       |                                              |  |  |  |  |
| PRESUMINDO-SE VERDADEIRAS, EM GUALQUER CIRCUNSTANCIA, EM RELAÇÃO A ELE, TODAS AS DECLARAÇÕES          |                                       |                                              |  |  |  |  |
| CONSTRATES DOS DOCUMENT                                                                               | US PRODUZIOUS CALLORIAN CECTRONICA.   |                                              |  |  |  |  |
|                                                                                                    |                                       |                                              |  |  |  |  |
| O USUÁRIO SIGNATÁR                                                                                    | NO DESTE TERMO ASSUME, AINDA, INTEIRA | E EXCLUSIVA RESPONSABILIDADE PELO SIGILO     |  |  |  |  |
| E UTILIZAÇÃO ADEQUADA DA SENIIA DE ACESSO AO SISTEMA DA SECRETARIA DE ESTADO DE FAZENDA, PELOS ATOS   |                                       |                                              |  |  |  |  |
| PRATICADOS PELOS SEUS DEINAIS USUÁRIOS E PELOS PODERES DE ACESSO QUE LIJES FOREM CONFERIDOS NA FORMA  |                                       |                                              |  |  |  |  |
| PREVISTA NA LEGISLAÇÃO E OU NO REGULAMENTO.                                                           |                                       |                                              |  |  |  |  |
|                                                                                                    |                                       |                                              |  |  |  |  |
|                                                                                                    |                                       |                                              |  |  |  |  |
| ASSIMPTURA DO PRODUTOR RURAL (                                                                        | OU OL SCU KEPRESENTANTE LEGAL         |                                              |  |  |  |  |
| 1059                                                                                                  | Della.                                | 43.004.70.04                                 |  |  |  |  |
|                                                                                                    |                                       |                                              |  |  |  |  |

Após a concessão da Inscrição do Produtor Rural Pessoa Física, o SIARE enviará, para o e-mail informado na solicitação, o login e a senha de acesso ao SIARE.

Para demais dúvidas e esclarecimentos utilize o FALE CONOSCO, disponível no link abaixo:

http://www.fazenda.mg.gov.br/atendimento/fale-conosco/